## How to Import Our Sample Rubric and attach it to A DISCUSSION FORUM FOR GRADING

## **IMPORTING THE RUBRIC**

- 1. Download and save the *ImportThisRubric.zip* file.
- 2. Log in to http://learn.uark.edu and go to the course where you want the rubric to be imported.
- 3. Click the **Course Tools** menu and locate click on **Rubrics** in the tool list.

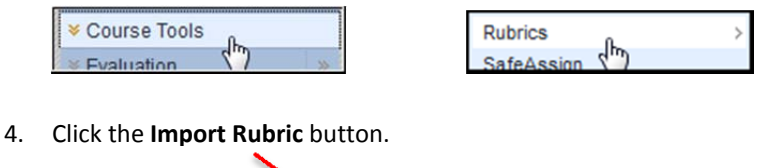

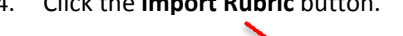

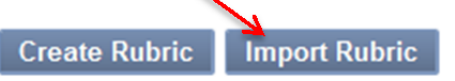

5. Click the Browse My Computer button. Select the file (ImportThisRubric.zip) and click Open.

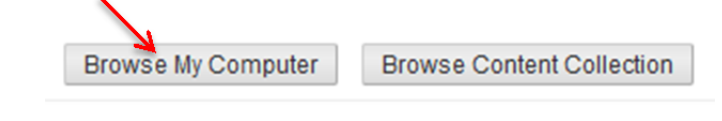

6. Click the **Submit** button.

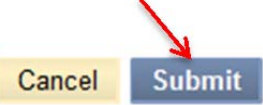

7. The new rubric will appear in the **Rubrics** list.

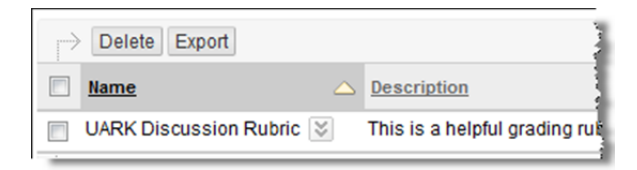

## ATTACHING THE RUBRIC TO A GRADED DISCUSSION

- 1. Create a discussion forum to be graded (or click the option button for an existing forum and select Edit).
- Under Forum Settings (at the bottom) select "Grade Discussion Forum: Points possible:" and enter point value. (Note: This rubric is based on a 10 point assignment but may be modified in the Rubrics section of Course Tools in the Control Panel)

| Grad                               | <ul> <li>No Grading in Forum</li> <li>Grade Discussion Forum: Points possible:</li> <li>Grade Threads</li> </ul>                                                     |
|------------------------------------|----------------------------------------------------------------------------------------------------|
| <b>New!</b> If you<br>you don't se | discussion grades are based on multiple posts, you can now set notifications settings so notification until the student has completed <b>all</b> the required posts. |
| 3. After<br>Ass                    | ou click to select and enter a point value, the Associated Rubrics options will appear.                                                                              |
| 4. Click                           | e Add Rubric button and pick the Select Rubric option.  Associated Rubrics  Add Rubric  Select Rubric Create New Doric Create New Doric                              |

5. A pop-up window will appear listing your UARK Discussion Rubric (and any other rubric that you create or import). Click the *checkbox* next to the rubric and click the **Submit** button.

| $\mathbf{N}$ | <b>V</b> | Name                   | $\bigtriangleup$ |
|--------------|----------|------------------------|------------------|
| A            |          | UARK Discussion Rubric |                  |

6. This rubric will now be associated with the discussion forum and will be available when you are ready to grade students' work.